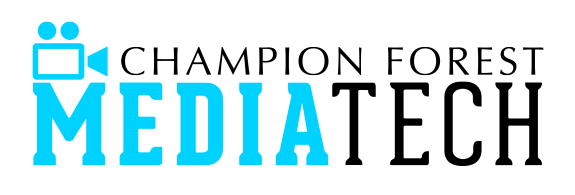

SERVICE CHECKLIST - WC

Shader

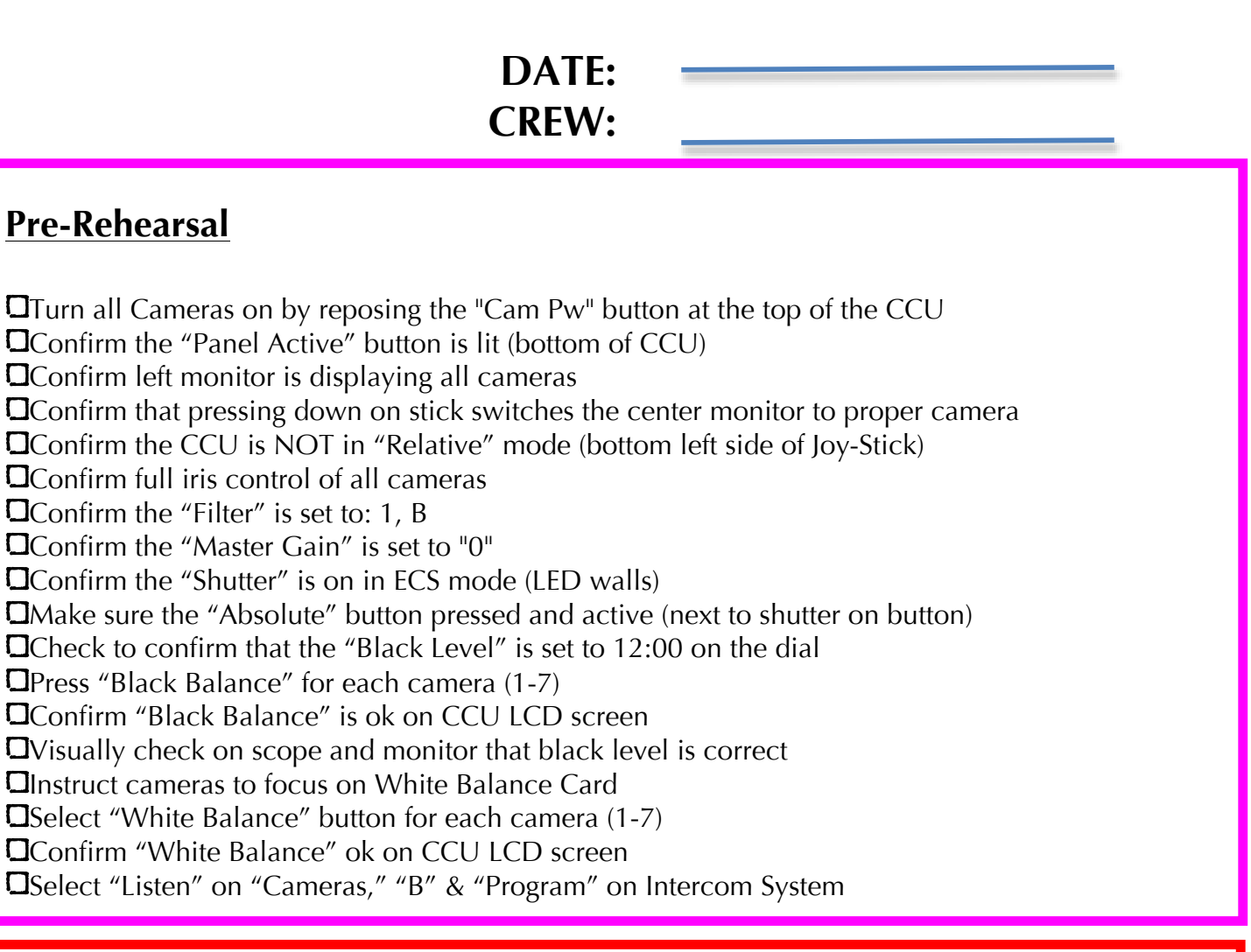

## **Service**

Follow Director's camera cues and insure proper iris level of all camerasDirectly talk to any Camera that needs assistance

## **Post-Service**

Turn off cameras 1-5
Insure "Camera PW" light is fast blinking on camera 1-5
Turn off monitors
Turn off Videotek meter
Turn off intercom mic